# 在Intersight管理模式下配置端口类型

### 目录

<u>简介</u> <u>先决条件</u> <u>要求</u> <u>使用的组件</u> <u>背景信息</u> 配置

## 简介

本文档介绍如何在Intersight管理模式(IMM)上配置交换矩阵互联(FI)的端口类型。

## 先决条件

#### 要求

建议掌握下列主题的相关知识:

- 通用Intersight管理模式(IMM)知识
- Cisco Intersight基础知识。
- 端口类型和配置。

#### 使用的组件

本文档中的信息基于以下软件和硬件版本:

- Cisco UCS 6454交换矩阵互联
- Cisco Intersight软件即服务(SaaS)

本文档中的信息都是基于特定实验室环境中的设备编写的。本文档中使用的所有设备最初均采用原 始(默认)配置。如果您的网络处于活动状态,请确保您了解所有命令的潜在影响。

## 背景信息

Intersight托管模式(IMM)要配置端口配置或"端口角色"(例如服务器或网络上行链路),您必须创建 策略并将其分配到域配置文件。

### 配置

**步骤1:** 创建端口策略。

转至Configure —> Policies —> Create Policy。

| =           | cisco Intersight   |          | FIGURE > Policies                                                                   |                                                              |                          | 🚨 🖬 343 🔺 341 | r 🛛 | 134 Q ©               | ھ      |
|-------------|--------------------|----------|-------------------------------------------------------------------------------------|--------------------------------------------------------------|--------------------------|---------------|-----|-----------------------|--------|
| <u>08</u> 0 |                    |          |                                                                                     |                                                              |                          |               |     |                       | Policy |
| ø           |                    |          |                                                                                     |                                                              |                          |               |     |                       |        |
|             | Servers            | *        | All Policies (0) +                                                                  |                                                              |                          |               |     |                       |        |
|             |                    | Pia<br>U | utform Type Usa<br>CS Server 128 UCS Chassis 11<br>CS Domain 34 HyperFlex Cluster 1 | 96<br><b>*</b> Used <b>85</b><br><b>*</b> Not Used <b>60</b> |                          |               |     |                       |        |
| <           |                    |          |                                                                                     |                                                              |                          |               |     |                       |        |
|             | Integrated Systems |          | Name                                                                                | Platform Type                                                |                          | Usage         |     | Last Opdate :         | 3.     |
| ×           | CONFIGURE ^        |          |                                                                                     | UCS Server                                                   | Local User               |               | 2 👸 | 13 hours ago          |        |
| _           | Orchestration      |          |                                                                                     | UCS Server                                                   | LAN Connectivity         |               |     | Aug 26, 2022 11:00 AM |        |
|             | Profiles           |          |                                                                                     | UCS Server, UCS Domain                                       | Ethernet Network Control |               | • 6 | Aug 26, 2022 10:51 AM |        |
|             | Templates          |          |                                                                                     | UCS Server                                                   | Ethernet Adapter         |               | • 🐻 | Aug 26, 2022 10:48 AM |        |
| F           | Policies           |          |                                                                                     | UCS Server                                                   | Storage                  |               |     | Aug 26, 2022 10:37 AM |        |
|             | Pools              |          |                                                                                     | UCS Server                                                   | Virtual KVM              |               |     | Aug 26, 2022 10:35 AM |        |
| (B)         | ADMEN              |          |                                                                                     | UCS Server, UCS Chassis                                      | IMC Access               |               | 4 🐻 | Aug 26, 2022 10:24 AM |        |
| 4.1.        |                    |          | wheelin makana                                                                      | HPS Server                                                   | Virtual Martia           |               | 16  | 8-m 26 2022 10-13 AM  |        |

创建策略视图

#### 选择UCS Domain和Port。

#### 单击**开始**。

| = | cisco Intersight                                                         | CONFIGURE > Policies > Create |                                                                          |                                                                        | 🚨 🖬 343 🔺 341                    | ß | <b>Ş</b> \$ 34 | ٩ | ٥ | 0 | ۵     |
|---|--------------------------------------------------------------------------|-------------------------------|--------------------------------------------------------------------------|------------------------------------------------------------------------|----------------------------------|---|----------------|---|---|---|-------|
| ₪ |                                                                          |                               |                                                                          | Select Policy Type                                                     |                                  |   |                |   |   |   |       |
|   | Servers<br>Chassis<br>Fabric Interconnects<br>Networking                 |                               | Filters PLATFORM TYPE All UCS Server                                     | Q. Search Ethernet Network Control Ethernet Network Group Flow Control | Port     SNMP     Switch Control |   |                |   |   |   |       |
| × | HyperFlex Clusters<br>Integrated Systems<br>CONFIGURE ^<br>Orchestration |                               | UCS Domain     UCS Chassis     HyperFilex Cluster     Kubernetes Cluster | Link Aggregation<br>Link Control<br>Multicast<br>Network Connectivity  | System QoS<br>VLAN<br>VSAN       |   |                |   |   |   |       |
|   | Profiles<br>Templates<br>Policies                                        |                               |                                                                          |                                                                        |                                  |   |                |   |   |   |       |
| Ð |                                                                          |                               |                                                                          |                                                                        |                                  |   |                |   |   |   |       |
|   |                                                                          | Cancel                        |                                                                          |                                                                        |                                  |   |                |   |   | • | Start |

选择策略类型视图

设置策略的值。**组**织、名称和交换机型。

在本示例中,配置的值如下:

— **组织默**认

-Name MyPortPolicy

— 交换机型UCS-FI-6454

单击Next。

| ≡   | cisco Intersight   |                    | > Create |         |             | 🗘 🖪 343 🔺 341                                            | <b>q</b> \$1 34 |  | <u>م</u> |
|-----|--------------------|--------------------|----------|---------|-------------|----------------------------------------------------------|-----------------|--|----------|
| elo |                    | 🚈 Progress         |          |         |             | Step 1                                                   |                 |  |          |
| ø   |                    | General            |          | Ę       | 0 K         | General<br>Add a name description and tan for the policy |                 |  |          |
|     |                    | Links Inst         |          |         | ~~~~        |                                                          |                 |  |          |
|     |                    |                    |          | Orgs    |             |                                                          |                 |  |          |
|     |                    | 3 Breakout Options |          | def     | ault        |                                                          |                 |  |          |
|     |                    | 4 Port Roles       |          | Nan     |             |                                                          |                 |  |          |
|     |                    |                    |          | My      | PortPolicie |                                                          |                 |  |          |
|     | Integrated Systems |                    |          | Swit    | tch Model * |                                                          |                 |  |          |
| ×   |                    |                    |          |         | S-FI-6454   |                                                          |                 |  |          |
|     |                    |                    |          | C       | Tees        |                                                          |                 |  |          |
|     |                    |                    |          | <u></u> | Tays        |                                                          |                 |  |          |
|     | Templates          |                    |          | Des     | crintion    |                                                          |                 |  |          |
|     | Policies           |                    |          |         |             | <= 1024                                                  |                 |  |          |
|     |                    |                    |          |         |             |                                                          |                 |  |          |
| ¢   | ADMIN ~            |                    |          |         |             |                                                          |                 |  |          |
|     |                    |                    |          |         |             |                                                          |                 |  |          |
|     |                    |                    |          |         |             |                                                          |                 |  |          |
|     |                    |                    |          |         |             |                                                          |                 |  |          |
|     |                    |                    |          |         |             |                                                          |                 |  | Next >   |
|     |                    |                    |          |         |             |                                                          |                 |  |          |

策略详细信息视图

现在,您可以选择将"统一端口**"配**置为**FC或**以太**网**。左侧(蓝色)端口可配置为FC,右侧(紫色 )端口可配置为Ethernet。

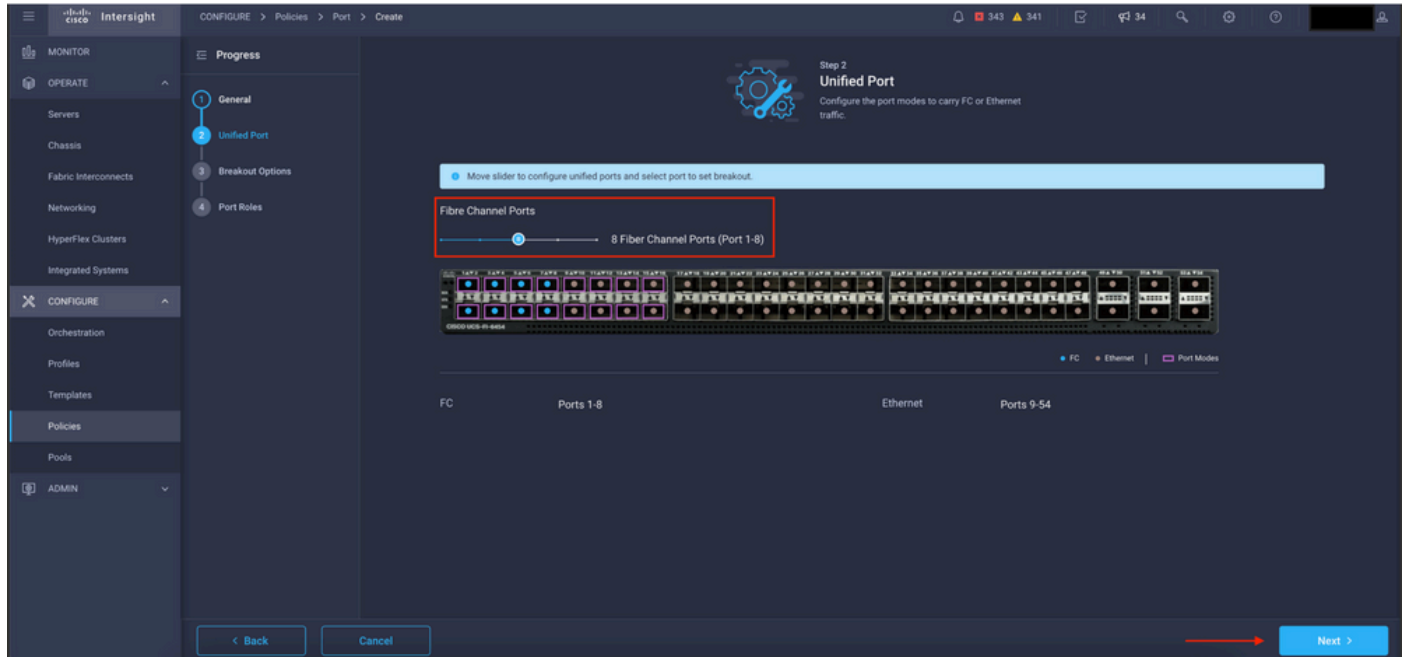

统一端口视图

**注意**:如果更改固定模块上的统一端口(例如6454上的统一端口),则后续步骤中部署配置 文件时,可能需要重新启动。

您可以选择配置"分线电缆"。在FI 6454中,Breakout端口从49变为54。

| cisco Intersight   | CONFIGURE > Policies > Port > Create |                        |                   | Q 🖬 343 🔺 341 🕑             | ¢‡134 Q, @ ⑦                                                                                                   | ۵.     |
|--------------------|--------------------------------------|------------------------|-------------------|-----------------------------|----------------------------------------------------------------------------------------------------|--------|
|                    | E Progress                           |                        | Configure breakou | at ports on FC or Ethernet. |                                                                                                    |        |
|                    |                                      |                        |                   |                             |                                                                                                    |        |
|                    | General                              | Ethernet Fibre Channel |                   |                             |                                                                                                    |        |
|                    | 2 Unified Port                       | Configure              |                   |                             |                                                                                                    |        |
|                    | Breakout Options                     |                        |                   |                             |                                                                                                    |        |
|                    | Port Roles                           |                        |                   |                             |                                                                                                    |        |
| HyperFlex Clusters |                                      |                        |                   |                             |                                                                                                    |        |
| Integrated Systems |                                      | C86093058-R-4454       |                   |                             | and a design of the second second second second second second second second second second second second second |        |
|                    |                                      |                        |                   | • FC • Ether                | met   🗖 Breakout Capable                                                                                       |        |
| Orchestration      |                                      |                        |                   |                             |                                                                                                    |        |
|                    |                                      |                        |                   |                             |                                                                                                    |        |
| Templates          |                                      | Port 49                | Ethernet          |                             |                                                                                                    |        |
| Policies           |                                      |                        | Ethernet          |                             |                                                                                                    |        |
|                    |                                      |                        | Ethernet          |                             |                                                                                                    |        |
| ADMIN ~            |                                      |                        | Ethernet          |                             |                                                                                                    |        |
|                    |                                      |                        | Ethernet          |                             |                                                                                                    |        |
|                    |                                      |                        | Ethernet          |                             |                                                                                                    |        |
|                    |                                      |                        |                   |                             |                                                                                                    |        |
|                    |                                      |                        |                   |                             |                                                                                                    | Next > |

分支电缆视图

在**端口角色**窗格中,设置端口配置。

首先,选择要配置的端口,然后单击Configure。

| =           | cisco Intersight   |                    | Port > Create |        |                                 |                 | Q I          | 343 🔺 341    |              | <b>F</b> \$ 34 | ٩           |         |     | ه  |
|-------------|--------------------|--------------------|---------------|--------|---------------------------------|-----------------|--------------|--------------|--------------|----------------|-------------|---------|-----|----|
| <u>00</u> 0 |                    | ⊆ Progress         |               | Port   | t Roles Port Channels Pin Group |                 |              |              |              |                |             |         |     |    |
| ø           |                    |                    |               |        | Selected Ports Port 9           | Clear Selection |              |              |              |                |             |         |     |    |
|             |                    | General            |               | -      |                                 |                 |              |              |              |                |             |         |     |    |
|             |                    | 2 Unified Port     |               | -      |                                 |                 |              |              |              |                | HATH        |         |     |    |
|             |                    | 3 Breakout Options |               |        | राषाचाचाचाचाचा                  |                 |              |              |              |                |             |         |     |    |
|             |                    | Port Roles         |               | 0800-0 | CS-17-6454                      |                 |              |              | <b>1</b> -16 | •              |             |         |     |    |
|             |                    |                    |               |        |                                 |                 |              |              |              |                | Unconfigure |         |     |    |
|             | Integrated Systems |                    |               |        |                                 |                 |              |              |              |                |             |         |     |    |
| ×           | CONFIGURE ^        |                    |               |        |                                 |                 |              |              |              |                |             |         |     |    |
|             |                    |                    |               |        |                                 |                 |              | Port Channel |              |                |             |         |     |    |
|             |                    |                    |               |        | port 1                          |                 | Unconfigured |              |              |                |             |         |     |    |
|             |                    |                    |               |        | port 2                          |                 | Unconfigured |              |              |                |             |         |     |    |
|             | Policies           |                    |               |        |                                 |                 | Unconfigured |              |              |                |             |         |     |    |
|             |                    |                    |               |        |                                 |                 | Unconfigured |              |              |                |             |         |     |    |
| ø           |                    |                    |               |        |                                 |                 | Unconfigured |              |              |                |             |         |     |    |
|             |                    |                    |               |        |                                 |                 | Unconfigured |              |              |                |             |         |     |    |
|             |                    |                    |               |        |                                 |                 | Unconfigured |              |              |                |             |         |     |    |
|             |                    |                    |               |        |                                 |                 | Unconfigured |              |              |                |             |         |     |    |
| _           |                    |                    |               |        |                                 | Ethernet        | Unconfigured |              |              |                |             |         |     |    |
|             |                    |                    |               |        |                                 |                 |              |              |              |                |             | <b></b> | Sav | re |

端口角色视图

在**配置**中,为端口设置**类型、速度**和**网络策略**。

单击Save以保存更改。

| =       | cisco Intersight                                             | CONFIGURE > Policies > Port > Create |                                                                           | û 🖪 343 🔺 341 🕑 | <b>F</b> \$ 34 |      | 0               | æ |
|---------|--------------------------------------------------------------|--------------------------------------|---------------------------------------------------------------------------|-----------------|----------------|------|-----------------|---|
| t≟<br>₽ |                                                              |                                      | Configure Port                                                            |                 |                |      |                 |   |
|         |                                                              |                                      | Configuration<br>Selected Port Port 9<br>Role<br>Ethernet Uplink <u>v</u> |                 |                |      |                 |   |
| ×       | CONFIGURE ^ Orchestration Profiles Templates Policies ADMN v |                                      | Admin Speed FEC<br>Auto                                                   |                 |                |      |                 |   |
|         |                                                              | Cancel                               | Link Control Select Policy                                                |                 |                | Port | Roles<br>5 Save |   |

配置端口详细信息

#### 验证配置:

|   | cisco Intersight   | CONFIGURE > Policies > Port > Create |                              |          |                 | ∎ 343 🔺 341 🕑 📢 34  |              | <u>ه</u> |
|---|--------------------|--------------------------------------|------------------------------|----------|-----------------|---------------------|--------------|----------|
|   |                    |                                      | Port Roles Port Channels Pin |          |                 |                     |              |          |
|   |                    |                                      | Configure Selected Ports     |          |                 |                     |              |          |
|   |                    | General                              |                              |          |                 |                     |              |          |
|   |                    | 2 Unified Port                       |                              |          |                 |                     |              |          |
|   |                    | 3 Breakout Options                   |                              |          |                 |                     |              |          |
|   | Networking         | Port Roles                           | CISCO UCS-71-6454            |          |                 | ويتكر تكالكا كالكال |              |          |
|   | HyperFlex Clusters |                                      |                              |          |                 | Ethernet Uplink     | Unconfigured |          |
|   | Integrated Systems |                                      |                              |          |                 |                     |              |          |
| × | CONFIGURE ^        |                                      |                              |          |                 |                     |              |          |
|   |                    | Port Ro                              | oles Name                    | Туре     | Role            | Port Channel        | Mode         |          |
|   | Profiles           |                                      |                              |          | Unconfigured    |                     |              |          |
|   |                    |                                      |                              |          | Unconfigured    |                     |              |          |
|   |                    |                                      |                              |          | Unconfigured    |                     |              |          |
|   |                    |                                      |                              |          | Unconfigured    |                     |              |          |
|   | ADMIN Y            |                                      |                              |          | Unconfigured    |                     |              |          |
|   |                    |                                      |                              |          | Unconfigured    |                     |              |          |
|   |                    |                                      |                              |          | Unconfigured    |                     |              |          |
|   |                    |                                      |                              |          | Unconfigured    |                     |              |          |
|   |                    |                                      | port 9                       | Ethernet | Ethernet Uplink |                     |              |          |
|   |                    |                                      |                              |          |                 |                     |              | Save     |

验证配置

Click Save.

**注**:您还可以同时将配置应用到多个端口。

选择要配置的端口,然后单击Configure。

| diale Intersight                         | CONFIGURE > Policies > Port > Create |         |                       |                              |                 | 343 🔺 341 🖂 📢 <b>5</b> 4 |              | ه ا  |
|------------------------------------------|--------------------------------------|---------|-----------------------|------------------------------|-----------------|--------------------------|--------------|------|
|                                          | ⊡ Progress                           | C       | Selected Ports Port 1 | 0, Port 11   Clear Selection |                 |                          |              |      |
|                                          | C Constant                           |         |                       |                              |                 |                          |              |      |
|                                          | General                              |         |                       |                              |                 |                          |              |      |
|                                          | 2 Unified Port                       | CIII CO |                       |                              |                 |                          |              |      |
|                                          | 3 Breakout Options                   |         |                       |                              |                 | • Ethernet Uplink        | Unconfigured |      |
|                                          | Ort Roles                            |         |                       |                              |                 |                          |              |      |
|                                          |                                      |         |                       |                              |                 |                          |              |      |
| Integrated Systems                       |                                      |         |                       |                              |                 |                          |              |      |
| CONFIGURE ^                              |                                      |         |                       |                              | Unconfigured    |                          |              |      |
|                                          |                                      |         |                       |                              | Unconfigured    |                          |              |      |
|                                          |                                      |         |                       |                              | Unconfigured    |                          |              |      |
| Templates                                |                                      |         |                       |                              | Unconfigured    |                          |              |      |
| Policies                                 |                                      |         |                       |                              | Unconfigured    |                          |              |      |
|                                          |                                      |         | port 6                |                              | Unconfigured    |                          |              |      |
|                                          |                                      |         |                       |                              | Unconfigured    |                          |              |      |
|                                          |                                      |         | port 8                |                              | Unconfigured    |                          |              |      |
|                                          |                                      |         | port 9                | Ethernet                     | Ethernet Uplink |                          |              |      |
|                                          |                                      | 2       | port 10               | Ethernet                     | Unconfigured    |                          |              |      |
|                                          |                                      |         | port 11               |                              |                 |                          |              |      |
| le le le le le le le le le le le le le l | Cancel                               |         |                       |                              |                 |                          |              | Save |

端口配置

#### 在**配置**中,为端口设置**类型、速度**和**网络策略**。

| = "litalit" Intersight | CONFIGURE > Policies > Port > Create | 🗘 🖬 343 🔺 341 🛛 🗹 | द‡ ३4 <b>२,</b> ⊙ | 0    |
|------------------------|--------------------------------------|-------------------|-------------------|------|
| 00 OPERATE             | Configure (2 Ports)                  |                   |                   |      |
| Chassis Port Roles     |                                      |                   |                   |      |
| Fabric Interconnects   | Configuration                        |                   |                   |      |
| Networking             |                                      |                   |                   |      |
| HyperFlex Clusters     |                                      |                   |                   |      |
| Integrated Systems     | Ethernet Uplinik 🗸                   |                   |                   |      |
| X CONFIGURE ^          |                                      |                   |                   |      |
| Orchestration          | Auto <u>v</u> o Auto <u>v</u> o      |                   |                   |      |
| Profiles               | Ethernet Network Group 💿             |                   |                   |      |
| Templates              |                                      |                   |                   |      |
| Policies               | Flow Centrol                         |                   |                   |      |
| Pools                  |                                      |                   |                   |      |
| 👰 ADMIN 🗸              | Link Control                         |                   |                   |      |
|                        |                                      |                   |                   |      |
|                        |                                      |                   |                   |      |
|                        |                                      |                   |                   |      |
|                        |                                      |                   |                   |      |
|                        | Cancel                               |                   |                   | Save |

端口详细信息

接下来验证配置。

单击Save并保存配置。

| =           | cisco Intersight   |                    | > Create   |                   |                      |                 | 343 ▲ 341 ☑  | द्वी 34         | 0    |
|-------------|--------------------|--------------------|------------|-------------------|----------------------|-----------------|--------------|-----------------|------|
| <u>ello</u> |                    | ⊆ Progress         |            |                   |                      |                 |              |                 |      |
| ø           |                    | C General          |            |                   |                      |                 |              |                 |      |
|             |                    | Ŭ <sup>omma</sup>  |            |                   | ABTA TABTA PTATAPTAP |                 | F0F0F0F0F4 5 |                 |      |
|             |                    | (2) Unified Port   | Port Roles | CISCO UCS-IT-6454 |                      |                 |              | Anninin Anninin |      |
|             |                    | 3 Breakout Options |            |                   |                      |                 | • Ethe       | met Uplink      |      |
|             |                    | o Port Roles       |            |                   |                      |                 |              |                 |      |
|             | HyperFlex Clusters |                    |            |                   |                      |                 |              |                 |      |
|             | Integrated Systems |                    |            |                   |                      | Unconfigured    |              |                 |      |
| ×           | CONFIGURE ^        |                    |            |                   |                      | Unconfigured    |              |                 |      |
|             |                    |                    |            |                   |                      | Unconfigured    |              |                 |      |
|             |                    |                    |            |                   |                      | Unconfigured    |              |                 |      |
|             | Templates          |                    |            |                   |                      | Unconfigured    |              |                 |      |
|             | Policies           |                    |            |                   |                      | Unconfigured    |              |                 |      |
|             | Pools              |                    |            |                   |                      | Unconfigured    |              |                 |      |
| (P)         | ADMIN ~            |                    |            |                   |                      | Unconfigured    |              |                 |      |
|             |                    |                    |            | port 9            | Ethernet             | Ethernet Uplink |              |                 |      |
|             |                    |                    |            |                   | Ethernet             | Ethernet Uplink |              |                 |      |
| _           |                    |                    |            | port 11           | Ethernet             | Ethernet Uplink |              |                 |      |
|             |                    |                    |            |                   |                      |                 |              |                 | Save |
|             |                    |                    |            |                   |                      |                 |              |                 |      |

验证配置

如以下示例所示验证配置。

#### 您的策略现在显示在**策略**面板下:

| =          | cisco Intersight   | NFIGURE > Policies                |                         |                          | 🗘 🖪 343 🔺 341 | R 4 | 134 9 0 0             | D   🤹         |
|------------|--------------------|-----------------------------------|-------------------------|--------------------------|---------------|-----|-----------------------|---------------|
| <u>elo</u> |                    |                                   |                         |                          |               |     |                       | Create Policy |
| ø          |                    | All Policies () +                 |                         |                          |               |     |                       |               |
|            |                    | ? 🧷 📋 🔍 Add Filter                |                         |                          |               |     |                       |               |
|            |                    | fatform Type Usage                |                         |                          |               |     |                       |               |
|            |                    | UCS Server 128 UCS Chassis 11     | • Used 86               |                          |               |     |                       |               |
|            |                    | UCS Domain 35 HyperFlex Cluster 1 | • Not Used 61           |                          |               |     |                       |               |
|            |                    |                                   | Platform Type           |                          |               |     |                       |               |
| 4          | Integrated Systems |                                   | UCS Domain              | Port                     |               | ā • | a few seconds ago     | <u>را</u>     |
| ×          | CONFIGURE ^        |                                   | UCS Server              | Local User               |               | 2 🐻 | 13 hours ago          |               |
|            |                    |                                   | UCS Server              | LAN Connectivity         |               |     | Aug 26, 2022 11:00 AM |               |
|            |                    |                                   | UCS Server, UCS Domain  | Ethernet Network Control |               | 6 ه | Aug 26, 2022 10:51 AM |               |
|            | Templates          |                                   | UCS Server              | Ethernet Adapter         |               | ۋ ٥ | Aug 26, 2022 10:48 AM |               |
|            |                    |                                   | UCS Server              | Storage                  |               |     | Aug 26, 2022 10:37 AM |               |
|            |                    |                                   | UCS Server              | Virtual KVM              |               |     | Aug 26, 2022 10:35 AM |               |
| (P)        |                    |                                   | UCS Server, UCS Chassis | IMC Access               |               | 4 🐻 | Aug 26, 2022 10:24 AM |               |
|            |                    |                                   | UCS Server              | Virtual Media            |               |     | Aug 26, 2022 10:13 AM |               |

Policies面板

**第二步:**创建策略后,您需要将其应用于域配置**文件。** 

转至Profiles ---> UCS Domains Profiles ---> "Domain Profile Name"。

在本示例中,使**用IMM域**配置文件。

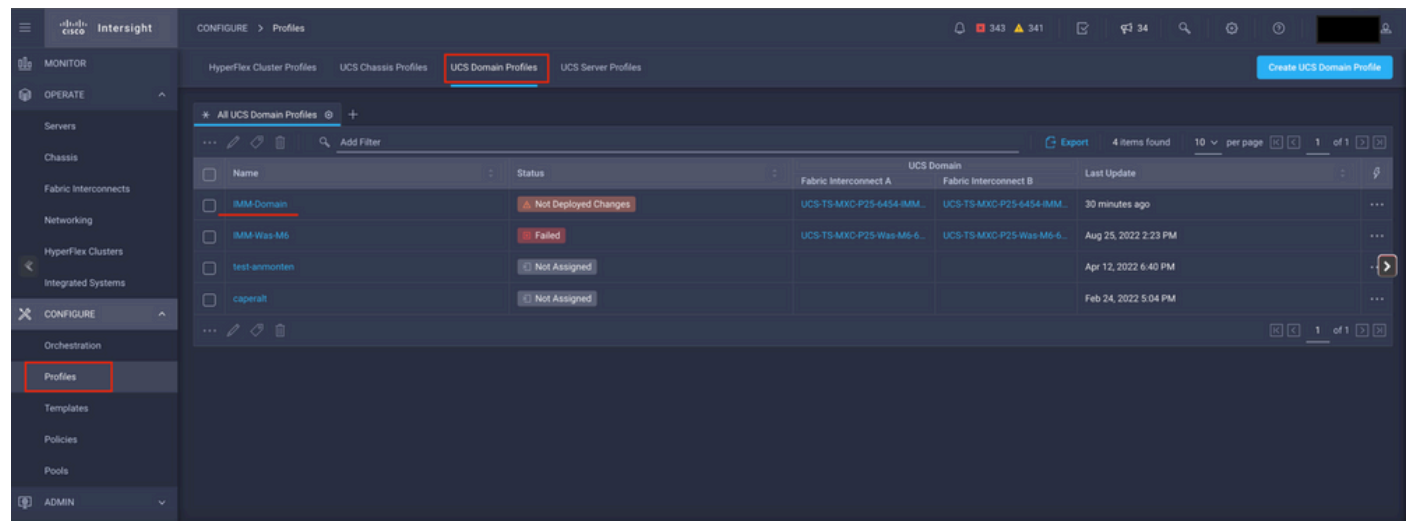

Domain Profile窗格

转到**端口配置**以查看**选择策略**选项。

点击**选择策略**,然后选择您的策略:

| cisce Intersight   | CONFIGURE > Edit UCS Domain Profile (IMM-Do | main)                                              | Q 🖬 343 🔺 341 🕞 🛭 🗣 43 34 Q, 💿 💿 | ه. |
|--------------------|---------------------------------------------|----------------------------------------------------|----------------------------------|----|
|                    | 🚈 Progress                                  |                                                    | n versione prost.                |    |
|                    | (1) General                                 | Configure ports by creating or selecting a policy. |                                  |    |
| Servers            | 2 UCS Domain Assignment                     | Fabric Interconnect A Not Configured               |                                  |    |
|                    | 3 VLAN & VSAN Configuration                 | Ports Configuration                                |                                  |    |
|                    | Ports Configuration                         |                                                    |                                  |    |
|                    | 5 UCS Domain Configuration                  |                                                    |                                  |    |
| Integrated Systems | 6 Summary                                   | AT A TABLE AND A DECEMBER OF A DECEMBER OF NOT     | CONFIGURED                       |    |
|                    |                                             |                                                    |                                  |    |
| Orchestration      |                                             |                                                    |                                  |    |
| Profiles           |                                             |                                                    |                                  |    |
| Templates          |                                             | Fabric Interconnect B Not Configured               |                                  |    |
|                    |                                             | Ports Configuration                                |                                  |    |
|                    |                                             |                                                    |                                  |    |
|                    |                                             | NO                                                 | T CONFIGURED                     |    |
|                    | Close                                       |                                                    |                                  |    |
| line a             | Ciuse                                       |                                                    |                                  |    |

选择策略窗格

在本示例中,选择"MyPortPolicy"**之前**创建的策略。

| Se    | lect Policy                       |                                      |               |      |                      |          | ×          |
|-------|-----------------------------------|--------------------------------------|---------------|------|----------------------|----------|------------|
| Po    | licies 3                          |                                      |               |      |                      |          |            |
|       |                                   |                                      | 3 items found | 50 v | per page 🔣 🤇 o       | f1 > >   | ÷          |
| Q     | Device Model UCS-FI-6454 $\times$ | ne Ce Model UCS-FI-6454 × Add Filter |               |      |                      |          | ×          |
|       | Name                              |                                      | Device Model  |      | Last Update          |          | Ş          |
| 0     | IMM-6454-FI-A                     |                                      | UCS-FI-6454   |      | 2 minutes ago        |          | 0          |
| 0     | MyPortPolicie                     |                                      | UCS-FI-6454   |      | 6 minutes ago        |          | 0          |
|       | IMM-6454-FI-B                     |                                      | UCS-FI-6454   |      | Aug 25, 2022 2:17 PM |          | ۲          |
| Selec | ted 1 of 3 Show Selected          | Unsele                               | ect All       |      | K <                  | 1 of 1 [ | <u>ک</u> ا |
| -     |                                   |                                      |               |      |                      |          |            |
|       | Select                            |                                      |               |      |                      |          |            |
| 已选择   | 策略                                |                                      |               |      |                      |          |            |

验证配置 :

| =          | cisco Intersight   | CONFIGURE > Edit UCS Domain Profile (IMM-Domain) |                                  |   | 🚨 🖬 343 🔺 341                 | ତ <b>ହା 34 ି</b> ତି                 | ه ا    |
|------------|--------------------|--------------------------------------------------|----------------------------------|---|-------------------------------|-------------------------------------|--------|
| <u>elo</u> |                    | ⊡ Progress                                       |                                  |   |                               |                                     |        |
| Ø          |                    | General                                          | Ports Configuration              |   |                               | Selected Policy MyPortPolicie (1)   |        |
|            |                    | Ĭ                                                |                                  |   |                               |                                     |        |
|            |                    | UCS Domain Assignment                            |                                  | - |                               |                                     |        |
|            |                    | 3 VLAN & VSAN Configuration                      | DERDERDERDERDERDERDER DERDE      |   | कच त्वक्कक्कक                 | ariaria anna anna anna              |        |
|            | Networking         | Ports Configuration                              | BECO VCS-11-464                  |   |                               |                                     |        |
|            |                    | 5 UCS Domain Configuration                       |                                  |   |                               | Ethernet Uplink     Unconfigured    |        |
|            | Integrated Systems | 6 Summary                                        |                                  |   |                               |                                     |        |
| ×          |                    |                                                  | Port Type                        |   | Port Role                     |                                     |        |
|            |                    |                                                  |                                  |   |                               |                                     |        |
|            | Profiles           |                                                  |                                  |   | Unconfigured                  |                                     |        |
|            |                    |                                                  |                                  |   |                               |                                     |        |
|            |                    |                                                  | Fabric Interconnect B Configured |   |                               |                                     |        |
|            |                    |                                                  |                                  |   |                               |                                     |        |
| Ð          | ADMIN              |                                                  | Ports Configuration              |   |                               | Selected Policy MyPortPolicie @   > | 3      |
|            |                    |                                                  |                                  |   |                               |                                     |        |
|            |                    |                                                  |                                  |   |                               |                                     |        |
|            |                    |                                                  | म्याचाचाचाचाचाच स्थान            |   | <b>1154 231342342342342</b> 3 | 417-417-4 TING TING TING            |        |
|            |                    | Close                                            | 10000 000 41 4404                |   |                               | >                                   | Next > |

验证配置

### **第三步:**部署域配置文件。在Summary窗格中,点击Deploy。

| =           | cisco Intersight   | CONFIGURE > Edit UCS Domain Profile (IMM-Domain) |                                               |                                        | û 🖪 343 🔺 341 🕞                | <b>द</b> ई 34 <b>Q</b> ⊙ | 9   A  |
|-------------|--------------------|--------------------------------------------------|-----------------------------------------------|----------------------------------------|--------------------------------|--------------------------|--------|
| <u>00</u> 9 |                    | ⊟ Progress                                       |                                               | Step 6                                 |                                |                          |        |
| Ø           |                    | 1 General                                        |                                               | Summary<br>Review the UC               |                                |                          |        |
|             | Servers<br>Chassis | 2 UCS Domain Assignment                          |                                               | configuration                          | errors and deploy the profile. |                          |        |
|             |                    | 3 VLAN & VSAN Configuration                      | General                                       |                                        |                                |                          |        |
|             |                    | 4 Ports Configuration                            |                                               | IMM-Domain                             |                                | A Not Deployed Changes   |        |
|             |                    | 5 UCS Domain Configuration                       | Organization                                  | default                                |                                |                          |        |
|             | Integrated Systems | Summary                                          |                                               | Model                                  |                                |                          |        |
| ×           | CONFIGURE ^        |                                                  |                                               | UCS-F1-6454                            | FD02440009X                    |                          |        |
|             |                    |                                                  |                                               | UCS-F1-6454                            | FD024270LDM                    |                          |        |
|             | Templatas          |                                                  | Ports Configuration VLAN & VSAN Configuration | on UCS Domain Configuration Errors / W | lamings                        |                          |        |
|             |                    |                                                  |                                               |                                        |                                |                          |        |
|             |                    |                                                  | Fabric Interconnect A                         |                                        |                                |                          |        |
| æ           |                    |                                                  | Fabric Interconnect B                         |                                        |                                |                          |        |
|             |                    |                                                  |                                               |                                        |                                |                          |        |
|             |                    |                                                  |                                               |                                        |                                |                          |        |
|             |                    |                                                  |                                               |                                        |                                |                          |        |
|             |                    |                                                  |                                               |                                        |                                |                          |        |
|             |                    | < Back Close                                     |                                               |                                        |                                |                          | Deploy |

部署更改

部署配置,并根据您的选择配置端口。

#### 关于此翻译

思科采用人工翻译与机器翻译相结合的方式将此文档翻译成不同语言,希望全球的用户都能通过各 自的语言得到支持性的内容。

请注意:即使是最好的机器翻译,其准确度也不及专业翻译人员的水平。

Cisco Systems, Inc. 对于翻译的准确性不承担任何责任,并建议您总是参考英文原始文档(已提供 链接)。